## SDメモリーカードから地点を登録する

パソコンを使用してSDメモリーカードに保存した地点を本機に登録することができます。 (最大499カ所) 「伊っ」「おでかけ旅ガイド|A-34

※SDメモリーカードの抜き差しは、必ず電源を切った状態で行ってください。

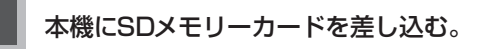

: SDメモリーカードの差し込み方法については[*資*] SDメモリーカードを入れる/取り出すには] A-33の手順 **1** をご覧ください。

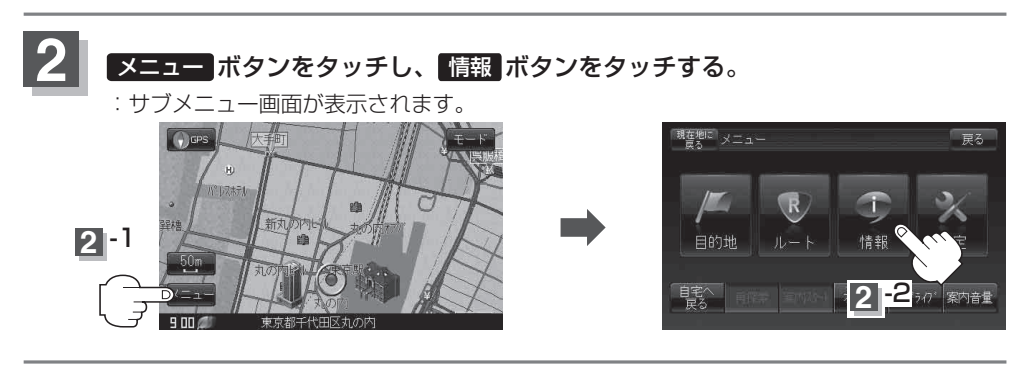

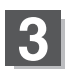

SD地点取込 ボタンをタッチする。

: SDメモリーカードに保存した登録ファイルリストが 表示されます。

※SDメモリーカード内に保存したファイルが1つの場合は、下記の手順4-2(フォルダリスト画面(例))へ進んでください。

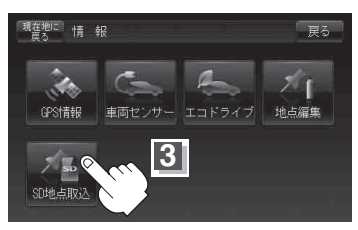

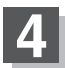

登録したい地点が保存されているファイルをタッチし、フォルダをタッチする。

:SDメモリーカード内に保存した地点リスト画面が表示されます。

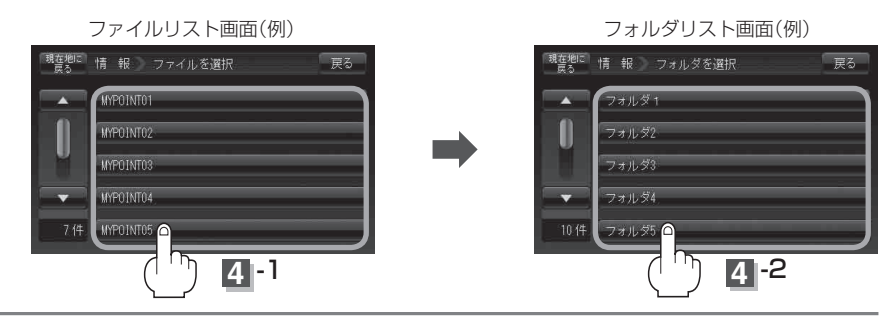